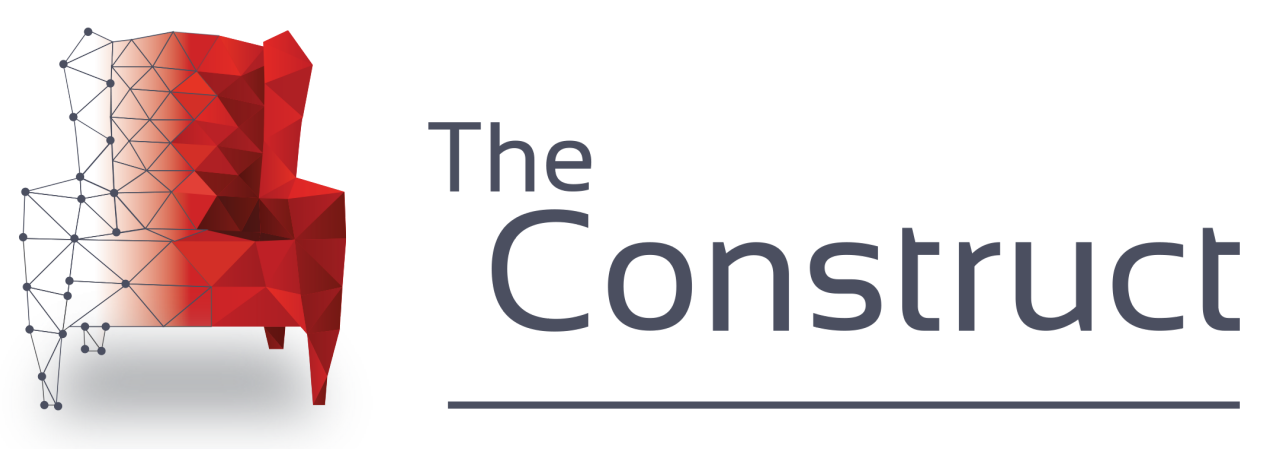

# Learn and develop for robots with ROS

# PRESENTS

# **ROS Developers Live Class n80**

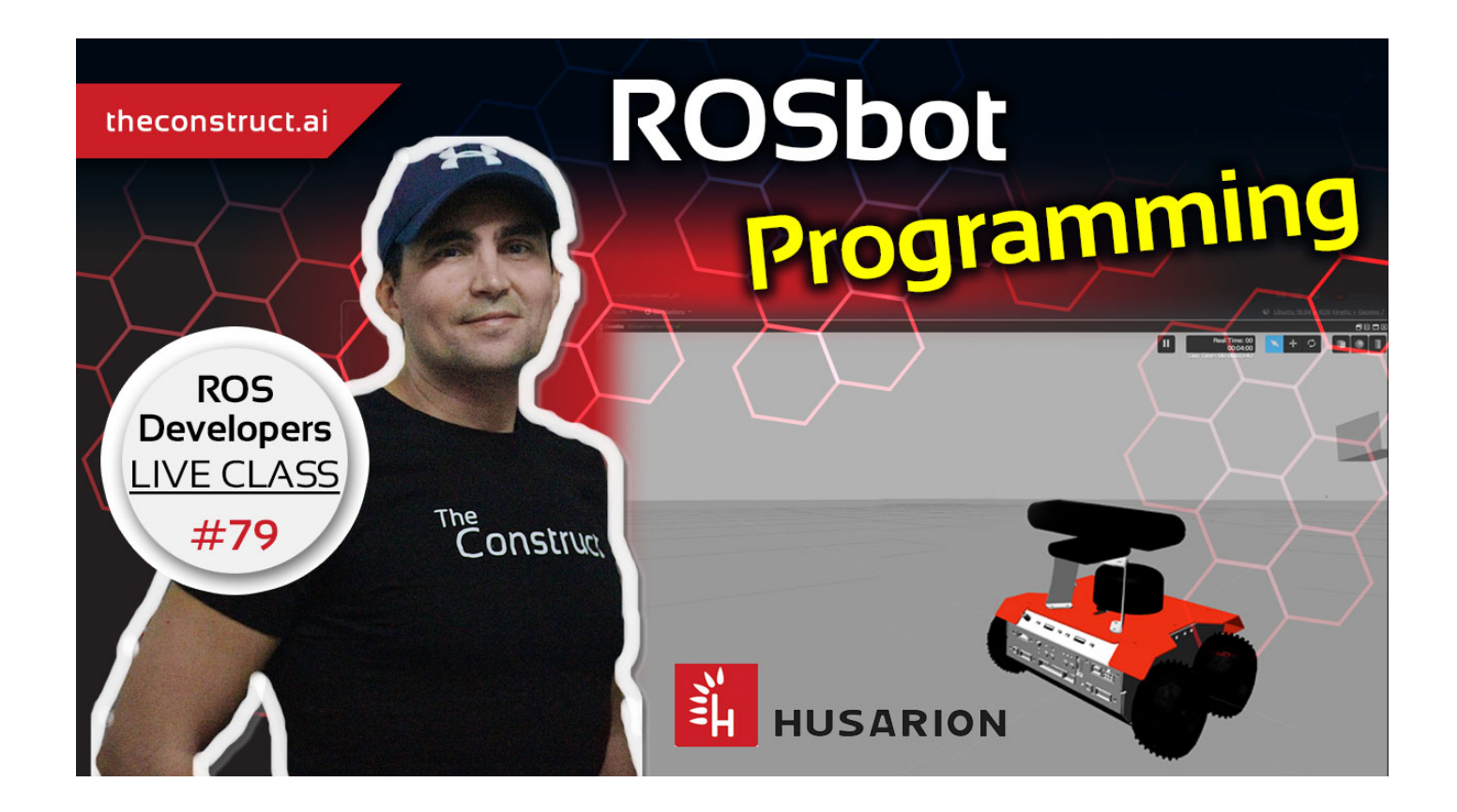

### **Rosbot programming**

In this class, you will learn how to programming the rosbot by husarion

This awesome robot is made by Husarion, if you want more information go their webpage <u>here</u> (<u>https://husarion.com/manuals/rosbot-manual/</u>)

Using the RosBot you will create a map and navigate in this map created, using all the parameters or info of the rosbot needed in the files, in order to work properly both in a simulation and in an environment with the real robot.

If you are interested in becoming a **Robotics Developer** you will need to know how to represent the robot structure in the proper way so you can program it with ROS.

(To know more about becoming a robotics developer, read this guide about <u>How To Become a Robotics</u> <u>Developer (http://www.theconstructsim.com/become-robotics-developer/</u>))</u>

This rosject has been created by **Christian Chavez** and **Ricardo Tellez** from **The Construct**. You can use this rosject freely as long as you keep this notice.

#### **REQUIREMENTS** :

• **Basics of Linux**. If you don't have that knowledge, <u>check this FREE online course</u> (<u>https://www.robotigniteacademy.com/en/course/linux-robotics/details/</u>)</u>

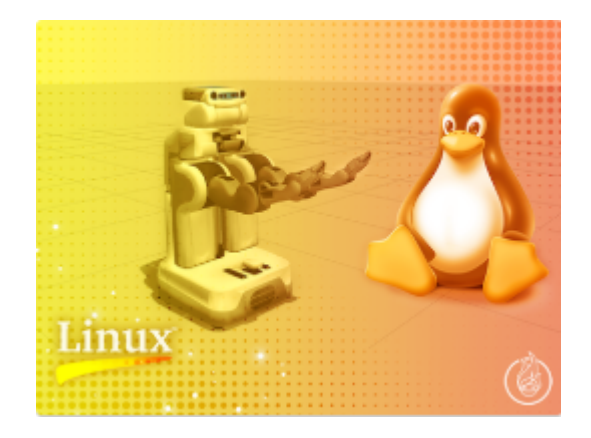

• Ros Basics. If you don't have that knowledge, <u>check this online course</u> (<u>https://www.robotigniteacademy.com/en/course/ros-in-5-days/details/</u>)</u>

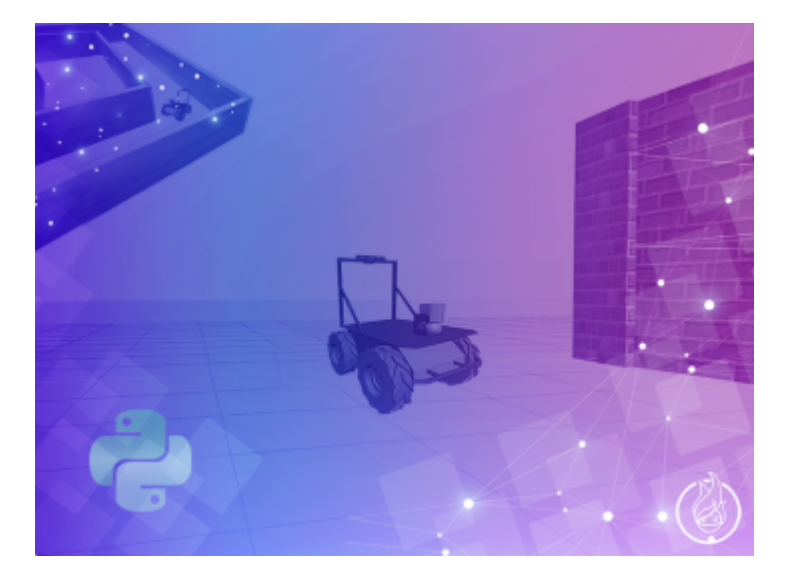

#### **Supplementary Content**

• Ros Navigation. If you want more knowledge of the topic, <u>check this online course</u> (<u>https://www.robotigniteacademy.com/en/course/ros-navigation-in-5-days/details/</u>)

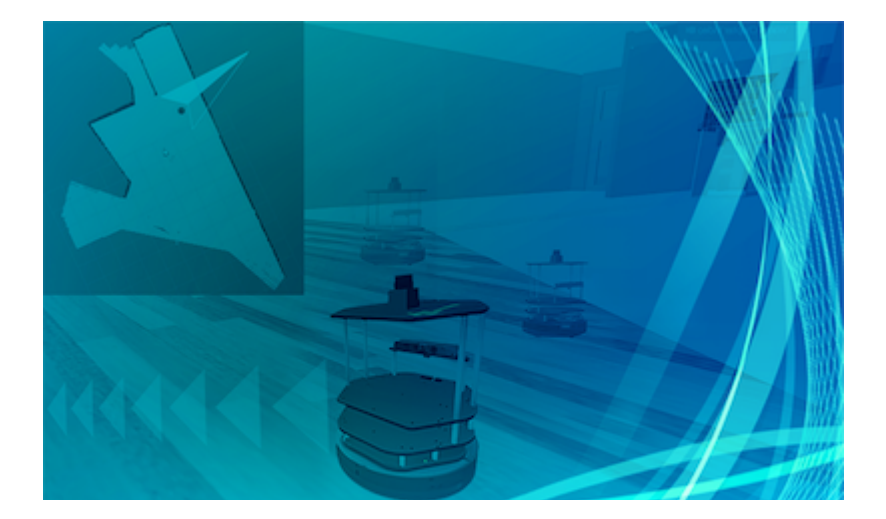

In this class, we'll learn:

• How to create a map and save it using the ROSBOT.

### How to use this ROSject

A <u>\*\*ROSject\*\* (http://rosjects.com)</u> is a **ROS project** packaged in such a way that all the material it contains (**ROS code, Gazebo simulations and Notebooks**) can be shared with any body **using only a web link**. That is what we did with all the attendants to the Live Class, we shared this ROSject with them (so they can have access to all the ROS material they contain).

#### Check this webinar to learn more about ROSjects and how to create your own ROSjects.

You will need to have a free account at the <u>ROS Development Studio (http://rosds.online)</u> (ROSDS). Get the account and then follow the indications below.

### **Robot for today's Live Class**

Today you're going to use the Rosbot by Usarion:

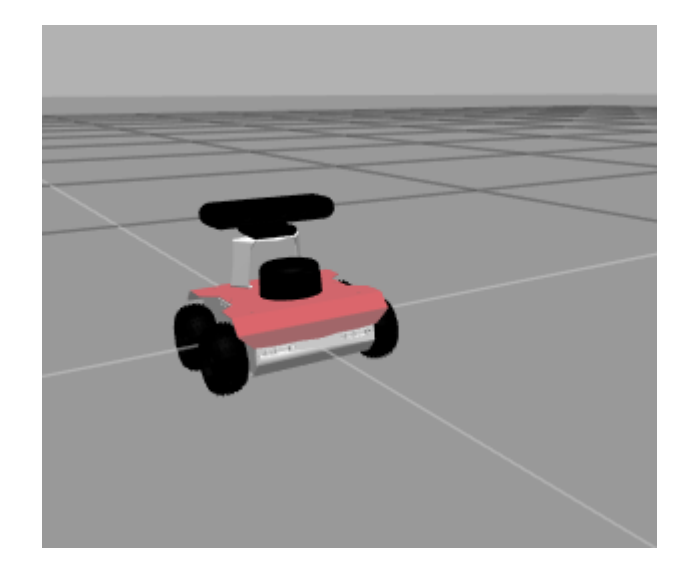

As it says on its website, "ROSbot is an autonomous, open source robot platform based on ROS. Reinforced with a development platform and free online tools such as Web UI, set of tutorials, manuals, simulation model and more". In order to know more about this particular robot, we recommend you to <u>check husarion's tutorials</u> (<u>https://husarion.com/tutorials/other-tutorials/rosbot-rosds-quick-start/</u>)

# **CREATING ROSJECT USING HUSARION TEMPLATE**

### Preparation.

This rosject it's based on the **Security guard robot** by Husarion, you can check all the content of that project in this link (https://husarion.com/tutorials/ros-projects/security-guard-robot/).

In this case, it is very simple because all the needed files are alredy loaded, so you don't have to upload or copy any extra file, it's the best option! ;-)

To create a new rosject with the template select the New ROSject.

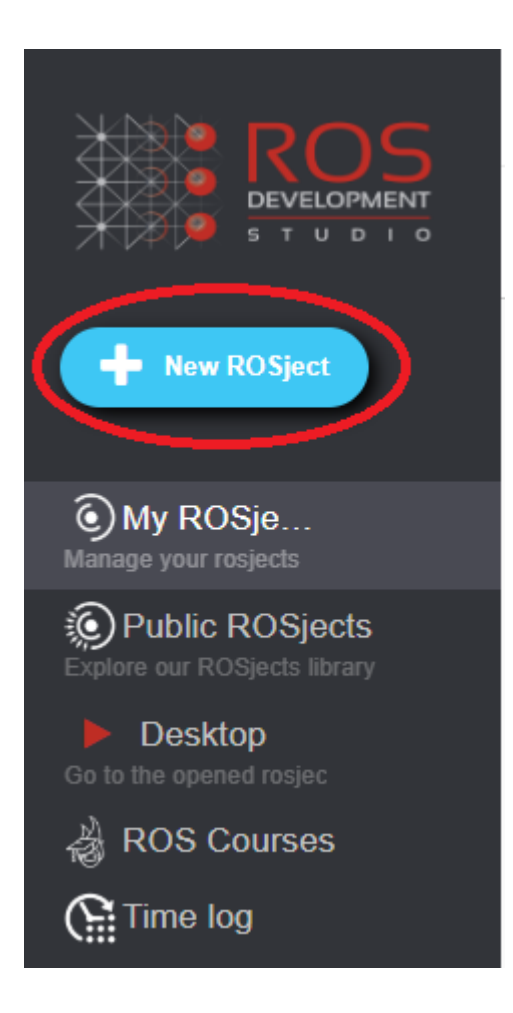

and in the section that says Select a Robot to program for

|                                                          | Search ALL public ROSJects         | S Search                                                                        | Christian Chávez ?  |  |  |
|----------------------------------------------------------|------------------------------------|---------------------------------------------------------------------------------|---------------------|--|--|
|                                                          | ROSJECTS > NEW ROSJECT             |                                                                                 |                     |  |  |
| + New ROSject                                            |                                    | Create new ROSJect                                                              |                     |  |  |
| My ROSje  Manage your rosjects                           | NAME                               | Live_class_80                                                                   |                     |  |  |
| © Public ROSjects<br>Explore our ROSjects library        | THUMBNAIL IMAGE<br>(*.PNG, *.JPEG) | Choose File No file chosen                                                      |                     |  |  |
| Desktop<br>Go to the opened rosjec<br>BOS Courses        | ROS CONFIGURATION                  | Ubuntu 16.04 + ROS Kinetic + Gazebo 7                                           |                     |  |  |
| Time log<br>Basic<br>2 CPU + 0 GPU + 3.75 RAM            | SELECT A ROBOT TO                  | - No robot selected -                                                           |                     |  |  |
| 20:50:36 / 200:00:00<br>(+ 150.0h / month )              | PRIVATE OR PUBLIC?                 | Private •                                                                       |                     |  |  |
| Pro I<br>8 CPU + 1 GPU + 15.0 RAM<br>03:07:11 / 10:00:00 | DESCRIPTION                        |                                                                                 |                     |  |  |
| UNLOCK MORE HOURS                                        |                                    | Description of the simulation                                                   |                     |  |  |
|                                                          |                                    | Create                                                                          |                     |  |  |
|                                                          |                                    |                                                                                 |                     |  |  |
|                                                          | Copyright © 2020 The Construct     | t ®, All rights reserved. Terms of use   Privacy Policy  Contact   Blog   About | ROS DEVELOPERS CHAT |  |  |

#### Select the ROSbot for Kinetiv by Husarion

- No robot selected -

- No robot selected -

ROSbot for ROS Kinetic by Husarion

GEN3 for ROS Kinetic by Kinova

Tiago for ROS Kinetic by Pal Robotics

Summit XL for ROS Kinetic by Robotnik

v

Complete all the info needed and choose create.

| *** ROS                                                                       | Search ALL public ROSJect          | Search                                                                     | Christian Chävez 👔                                                                                                    |
|-------------------------------------------------------------------------------|------------------------------------|----------------------------------------------------------------------------|----------------------------------------------------------------------------------------------------|
|                                                                               | ROSJECTS > NEW ROSJECT             |                                                                            |                                                                                                    |
| + New ROSject                                                                 |                                    | Create new ROSJect                                                         | Robot selected                                                                                                    |
| My ROSje                                                                      | NAME                               | Live_class_80                                                              |                                                                                                    |
| Public ROSjects     Explore our ROSjects library     Desktop                  | THUMBNAIL IMAGE<br>(".PNG, *.JPEG) | Choose File No file chosen                                                 |                                                                                                    |
| Go to the opened rosjec                                                       | ROS CONFIGURATION                  | Ubuntu 16.04 + ROS Kinetic + Gazebo 7                                      |                                                                                                    |
| Basic<br>2 CPU + 0 GPU + 3.75 RAM                                             | SELECT A ROBOT TO<br>PROGRAM FOR   | ROSbot for ROS Kinetic by Husarion                                         |                                                                                                    |
| 20:50:36 / 200:00:00<br>(+ 150.0h / month )                                   | PRIVATE OR PUBLIC?                 | Private •                                                                  |                                                                                                    |
| Pro I<br>8 CPU + 1 GPU + 15.0 RAM<br>03.07.11 / 10.00.00<br>UNLOCK MORE HOURS | DESCRIPTION                        | Description of the simulation                                              | ROSbot for ROS Kinetic by Husarion<br>ROSbot is an autonomous, open source robat platform based on ROS.<br>Reinforced with a development platform and free online tools such as Veb UI. |
|                                                                               |                                    | Create                                                                     | set of tutarias, manuas, simulation model and more, it is a great choice for<br>learning hour to angara autonomous vehicles. More info:<br>https://husarion.com/                        |
|                                                                               | Copyright © 2020 The Construct     | All rights reserved. Terms of use   Privacy Policy  Contact   Blog   About | ROS DEVELOPERS CHAT                                                                                                    |

Now you have your rosject with Husarion Template created, now let's start with the rosject

### Creating our packages.

To continue with our structure we will continue creating two packages, one with the code content and the other for simulation, which we will call **rosbot\_patrol** and **rosbot\_patrol\_simulation** respectively.

In the case of the *rosbot\_patrol* you have to go to the catkin\_ws/src as you did it before, and run the following code in the shell.

In [ ]: s catkin\_create\_pkg rosbot\_patrol roscpp

-

In the case of the *rosbot\_patrol\_simulation* you have to go to the simulation\_ws/src as you did it before, and run the following code in the shell.

In [ ]: \$ catkin\_create\_pkg rosbot\_patrol\_simulation roscpp \$\$

Great!, now you have already created both package let's work with them.

### **Simulation part**

Go to your pkg, running the following command into a shell.

| In [ ]: 🖇 c                                                                | cd simulation_ws/src/rosbot_patrol_simulation                  | *<br>*   |  |  |  |  |
|----------------------------------------------------------------------------|----------------------------------------------------------------|----------|--|--|--|--|
| Then create a new                                                          | folder and call it <b>wolrds</b> , with the following command. |          |  |  |  |  |
| In [ ]: 🖇 m                                                                | mkdir worlds                                                   | *<br>*   |  |  |  |  |
| go inside this folder and create a new file and call it <b>model.world</b> |                                                                |          |  |  |  |  |
| In [ ]:  t                                                                 | touch model.world                                              | <b>*</b> |  |  |  |  |

Good! Now go to the Tools menu again, but now open the IDE.

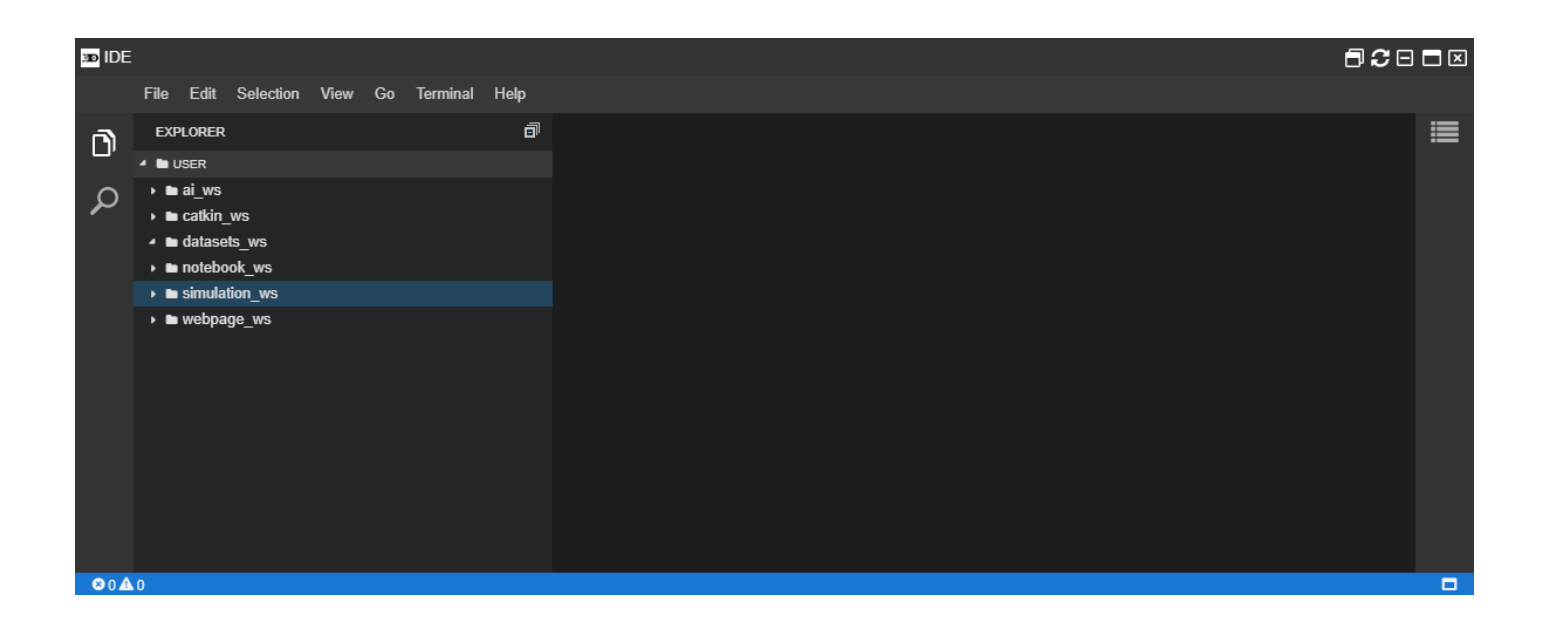

That should looks like the image before.

The navigate to the file direction, inside simulation\_ws/src/rosbot\_patrol\_simulation/worlds/model.world

Inside the file copy the following code located in this <u>link</u> (<u>https://github.com/adamkrawczyk/rosbot\_patrol\_simulation/tree/master/worlds</u>). It just contains all the information of a world where the robot will work, the sun, some walls, etc.

Once you have already copied this file, create a new folder in the src folder of the package and call it launch, you can use the IDE tool this time.

Create a new file and call it simulation\_mapping.launch

and copy the next code inside it.

```
In [ ]: <? xml version="1.0" encoding="UTF-8"?>
         <launch>
             <param name="use_sim_time" value="true"/>
             <arg name="world" default="empty"/>
             <arg name="paused" default="false"/>
             <arg name="use_sim_time" default="true"/>
             <arg name="gui" default="true"/>
             <arg name="headless" default="false"/>
             <arg name="debug" default="false"/>
             <include file="$(find gazebo ros)/launch/empty world.launch">
                 <arg name="world_name" value="$(find rosbot_patrol_simulation)/worlds/</pre>
         model.world"/>
             </include>
             <include file="$(find rosbot description)/launch/rosbot gazebo.launch"/>
             <node pkg="tf" type="static_transform_publisher" name="laser_broadcaster"</pre>
         args="0 0 0 3.14 0 0 base link laser frame 100" />
         </launch>
```

As you can se we define the world here, we load the world we add before, the we add the rosbot, with the rosbot\_description package and finally we add a static\_transform\_publisher between the base\_link and the laser of the rosbot. As you can see, there is only the data of the simulation.

Let's try the simulation now. go to the Simulations menu and select Choose launch file..

| O Simulations ▼ ■ Datasets ▼                                     |                |  |  |  |  |  |  |
|------------------------------------------------------------------|----------------|--|--|--|--|--|--|
| Simulation status                                                |                |  |  |  |  |  |  |
| Launch a simulation from my workspace (/home/user/simulation_ws) |                |  |  |  |  |  |  |
| Choose launch file                                               |                |  |  |  |  |  |  |
| Launch a provided simul                                          | ation          |  |  |  |  |  |  |
|                                                                  | Choose a robot |  |  |  |  |  |  |
| - Empty world -                                                  | n Robot        |  |  |  |  |  |  |
| Start simulation                                                 |                |  |  |  |  |  |  |

From the package **rosbot\_patrol\_simulation** launch the launch **simulation\_mapping.launch**.

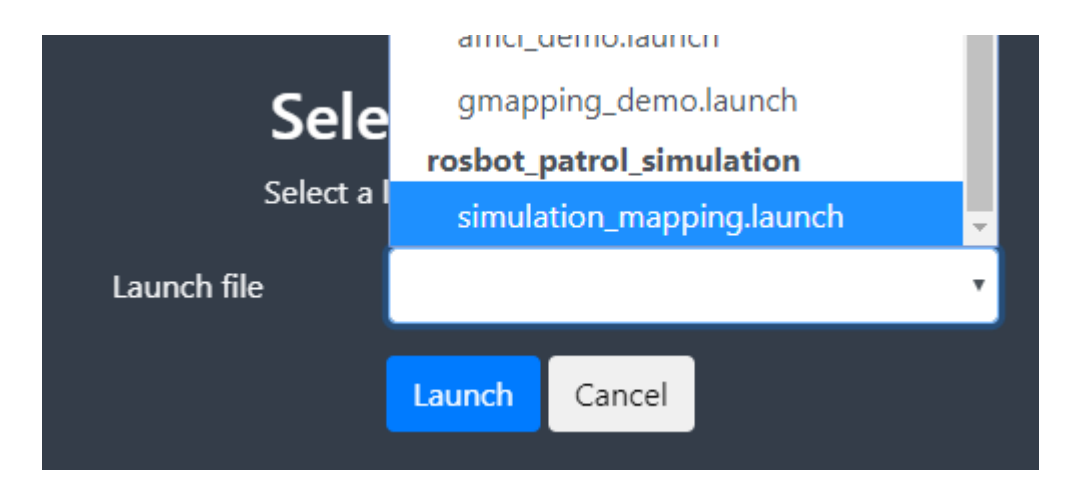

Now you have the simulation running.

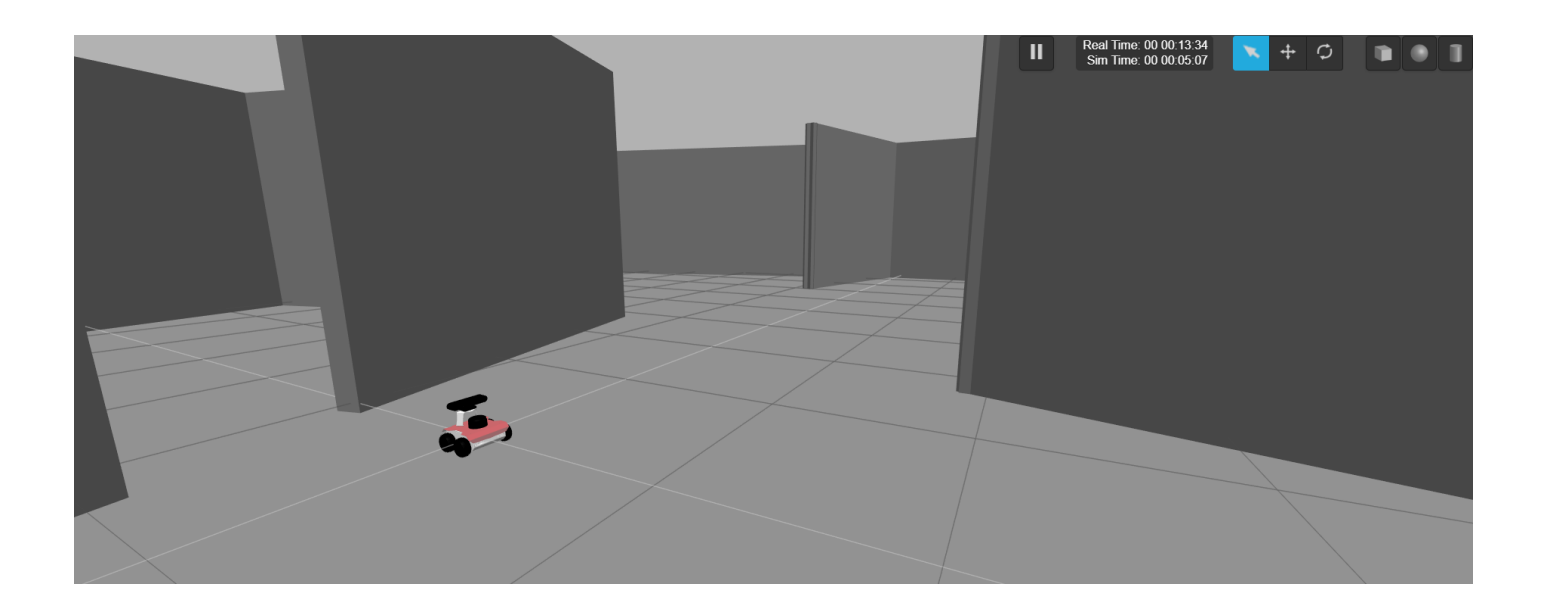

Mapping code

Gmapping

Now you have the simulation ready , go to the *catkin\_ws/src/rosbot\_patrol/src* and create a folder and call it **launch** inside it create a new file and call it **gmapping\_only.launch**. Now copy the following code into it.

```
In [ ]: <launch>
          <node pkg="gmapping" type="slam_gmapping" name="slam_gmapping" output="scree
        n">
            <remap from="/base scan" to="/scan"/>
            <param name="base_frame" value="base_link"/>
            <param name="map_frame" value="map"/>
            <param name="odom frame" value="odom"/>
            <param name="map update interval" value="5.0"/>
            <param name="maxUrange" value="16.0"/>
            <param name="sigma" value="0.05"/>
            <param name="kernelSize" value="1"/>
            <param name="lstep" value="0.05"/>
            <param name="astep" value="0.05"/>
            <param name="iterations" value="5"/>
            <param name="lsigma" value="0.075"/>
            <param name="ogain" value="3.0"/>
            <param name="lskip" value="0"/>
            <param name="srr" value="0.1"/>
            <param name="srt" value="0.2"/>
            <param name="str" value="0.1"/>
            <param name="stt" value="0.2"/>
            <param name="linearUpdate" value="0.05"/>
            <param name="angularUpdate" value="0.05"/>
            <param name="temporalUpdate" value="0.5"/>
            <param name="resampleThreshold" value="0.5"/>
            <param name="particles" value="30"/>
            <param name="xmin" value="-50.0"/>
            <param name="ymin" value="-50.0"/>
            <param name="xmax" value="50.0"/>
            <param name="ymax" value="50.0"/>
            <param name="delta" value="0.05"/>
            <param name="llsamplerange" value="0.01"/>
            <param name="llsamplestep" value="0.01"/>
            <param name="lasamplerange" value="0.005"/>
            <param name="lasamplestep" value="0.005"/>
          </node>
        </launch>
```

- Verify that you have a remap from /base\_scan to /scan
- The base frame is the **base\_link**
- The map frame will be **map**
- The odom\_frame is **odom**

And let the rest of the values as the example before, you can check the code in the Husarion example <u>here</u> (<u>https://husarion.com/tutorials/ros-projects/security-guard-robot/</u>)</u>

### Move\_base

after that, create another file and call it move\_base\_only.launch, copy the following code inside it.

Notice that one file should be in rosbot\_patrol\_simulation pkg - it's required to create that file because slightly different params will be used.

#### So let's create the file

Create a new folder in the catkin\_ws/src/rosbot\_patrol/src and call it **config**, next go to the folder and create a new file and call it **global\_costmap\_params.yaml**, copy the following code into it.

```
In [ ]: global_costmap:
    update_frequency: 0.5
    publish_frequency: 0.5
    transform_tolerance: 0.5
    width: 35
    height: 35
    static_map: false
    rolling_window: true
    inflation_radius: 2.5
    resolution: 0.01
```

It is no need to make rest of this files, they are in tutorial\_pkg that you have already cloned.

### Creating the launch file and save the map

Now go to the launch folder again and create a new file and call it **running\_gmapping.launch** copy the following code.

In order to launch this file go to a Shell a run the following command.You can see topics visualization opening **graphical tools** in the **Tools** menu.

```
In []: Sroslaunch rosbot_patrol running_gmapping.launch
```

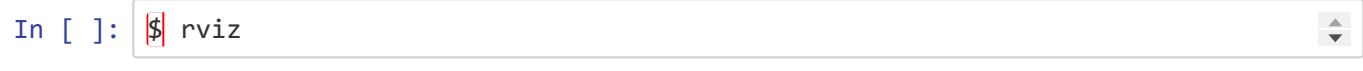

Now Rviz is opened, add the components needed in order to see the robot model, and the map, don't forget to put "map" as fixed frame and choose the correct topic in the map topic.

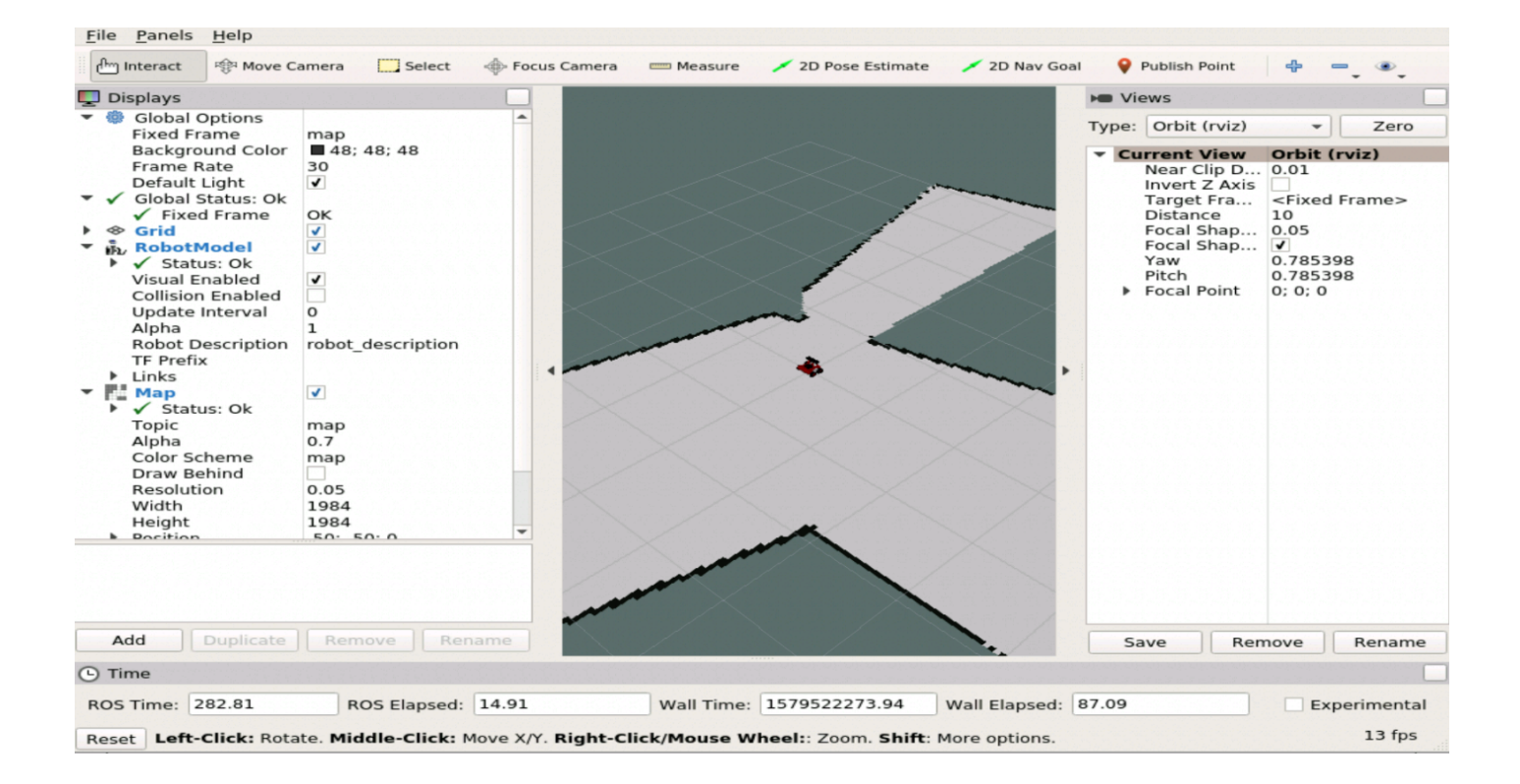

now use the teleop\_twist\_keybord in order to complete the map, and once you have already all the map, go to a new Shell in order to save the using the following commands into a Shell

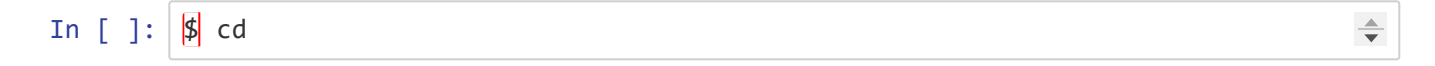

-

In order to exit of any direction in your shell

In [ ]: \$ cd catkin\_ws/src/rosbot\_patrol/src

In order to go to this direction

| In | [ | ]: | \$ | mkdir | maps |
|----|---|----|----|-------|------|
|----|---|----|----|-------|------|

In order to create a new folder where save the map

```
In []: $ cd maps
In order to go inside the folder to run the command that will save the map
In []: $ rosrun map_server map_saver -f rosbot_map
```

In order to save the map

### Amcl to navigate

Once the map is already saved we need to create launch for amcl to make the robot find it's location on that map. In launch directory make new file called **amcl\_only.launch** and copy the following content.

### **Final launch file**

Now create a new file to prove all the content of the rosject. Call this new file as nav\_rosbot.launch

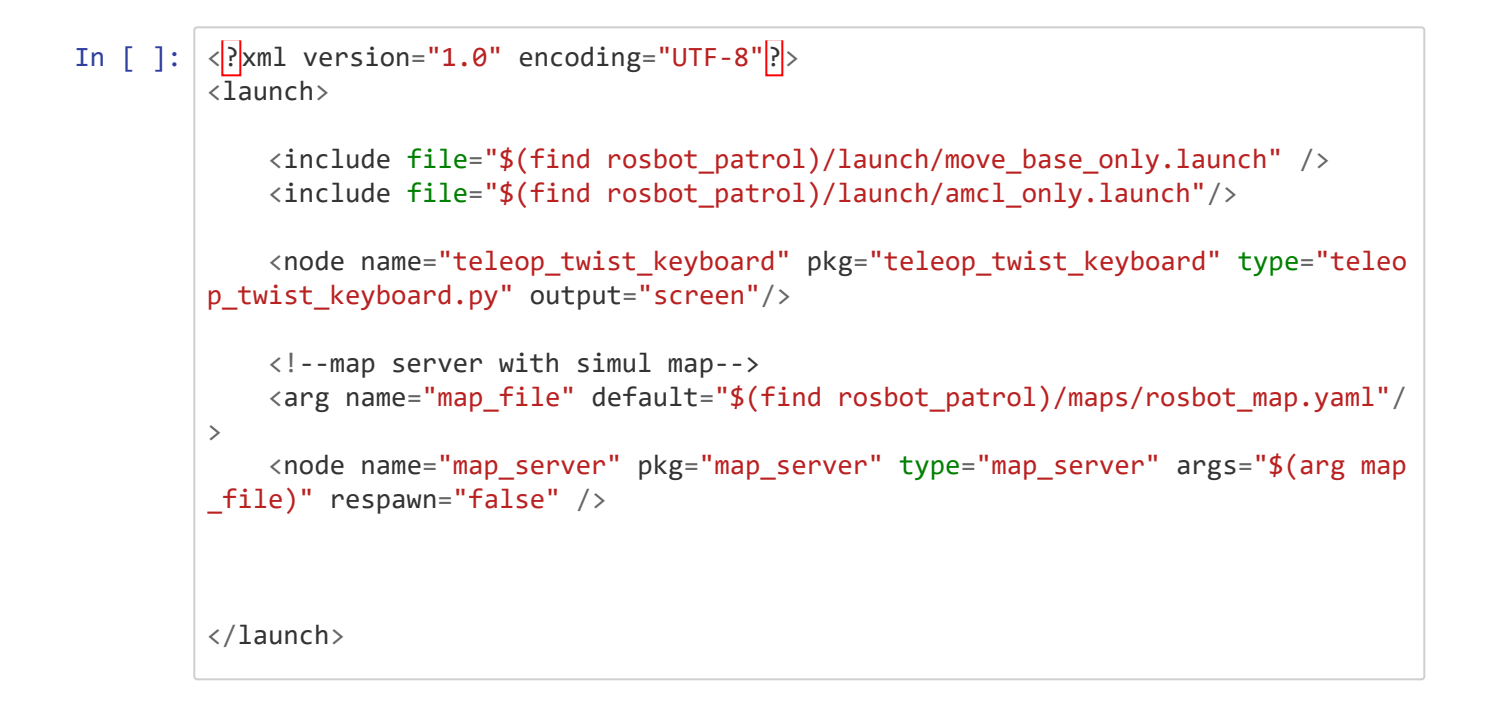

Launch and see how it works with the following command into a Shell.

In [ ]: \$ roslaunch rosbot\_patrol nav\_rosbot.launch

#### Open Graphical Tools in order to see the visualization of the topics

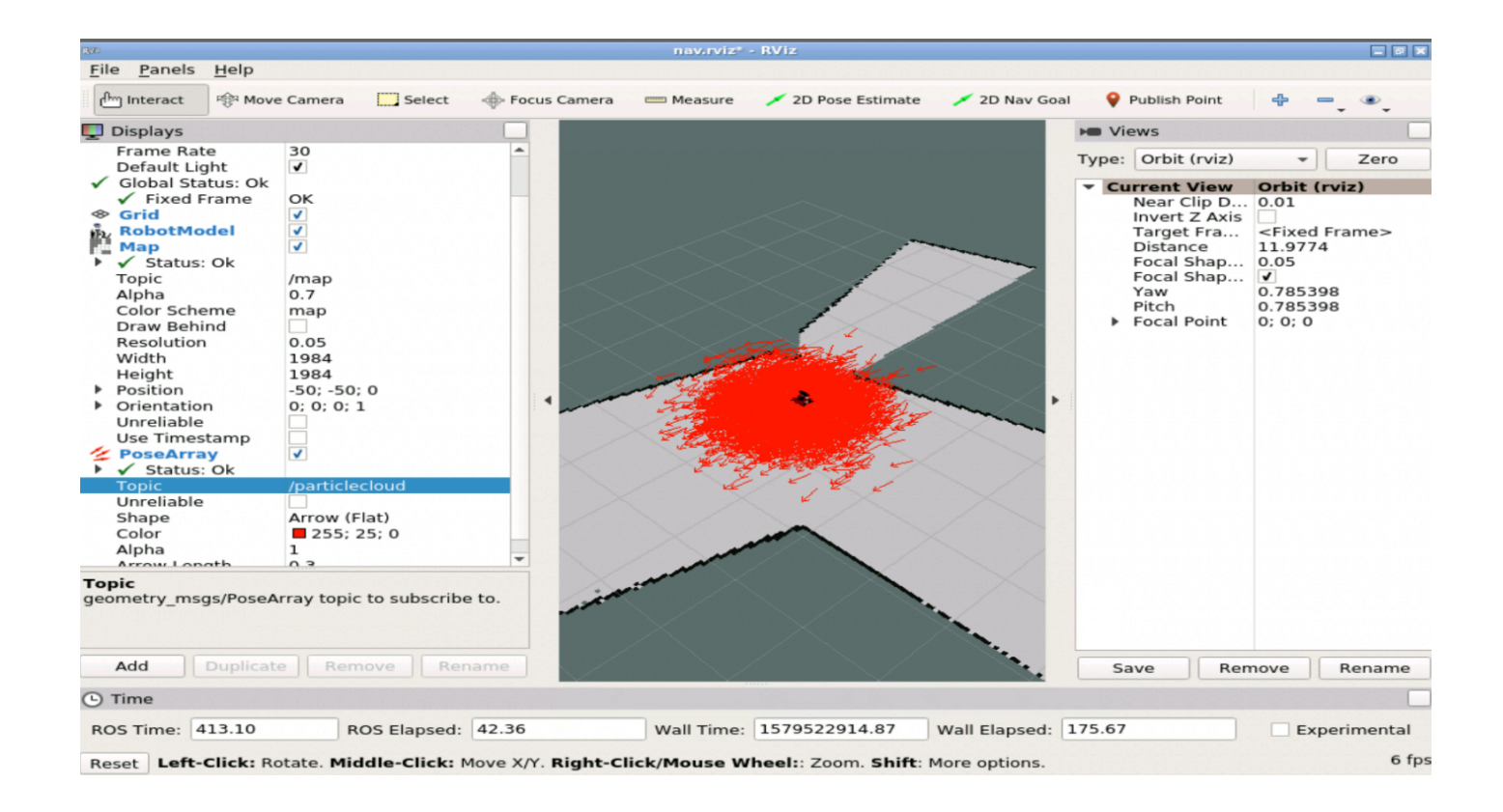

### Connect to the real robot

Once you have installed **rosds\_real\_robot\_connection** that you can check the instructions <u>here</u> (<u>https://www.theconstructsim.com/use-real-robot-connection-rosdevelopementstudio/</u>)</u>

### Turn On the Real Robot Connection from the Robots side

Now you have to follow these simple steps:

- Open a web browser. We recommend google chrome.
- Type in the URL: IP\_DEVICE:3000
- Here is an example of what you should get if the IP\_DEVICE=192.168.1.170 and the user\_name\_in\_device=panandtilt

# ROSDS Real Robot CLIENT

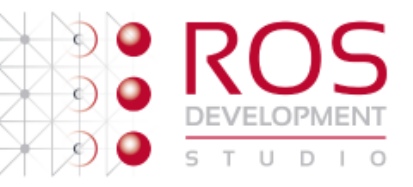

Device name

panandtilt
The desired name for your robot device
Turn On

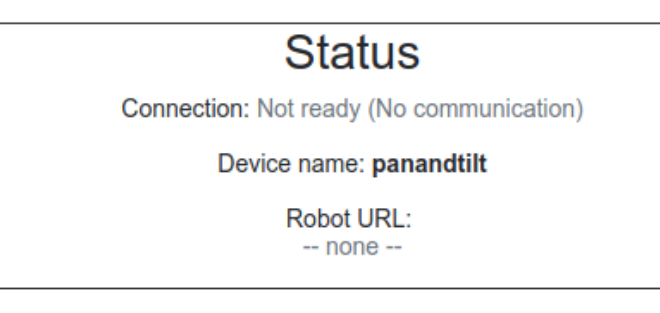

Provided by TheConstructSim

• Now you have to click on Turn ON. This will generate the Robot URL that you need to make the connection in ROSDS.

# ROSDS Real Robot CLIENT

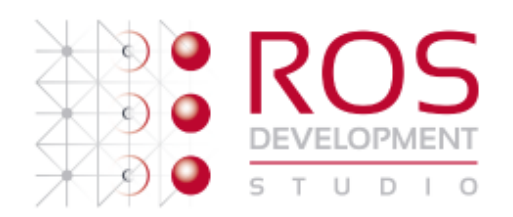

Device name

| panandtilt |                                        |
|------------|----------------------------------------|
|            | The desired name for your robot device |
|            | Turn Off                               |

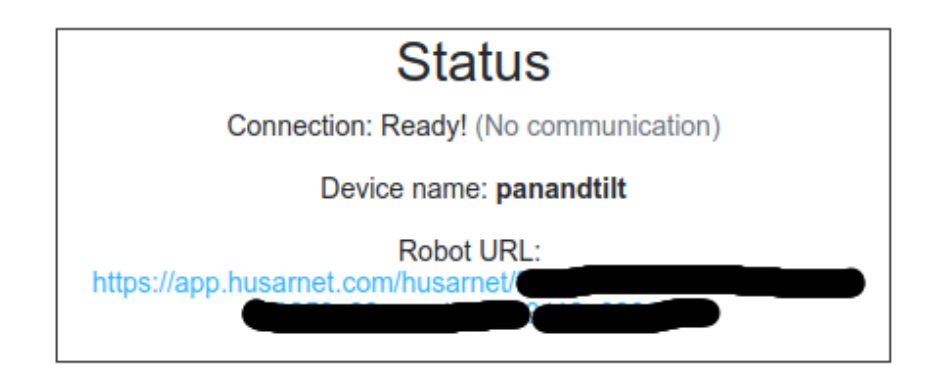

Provided by TheConstructSim

 To TURN OFF the connection from the device side, just click on the TURN OFF button. This will sever the link and ROSDS won't be able to connect anymore until you turn it ON again and update the connection with the new Robot URL generated.

### Establish the connection from ROSDS side

For this last step, you need from the previous step:

- Robot URL
- Device Name

Follow these steps:

• You have to click the RealRobot tab, Connect to Robot ON, and after a few minutes, you will be greeted with the configuration window.

💼 Real Robot 🔻

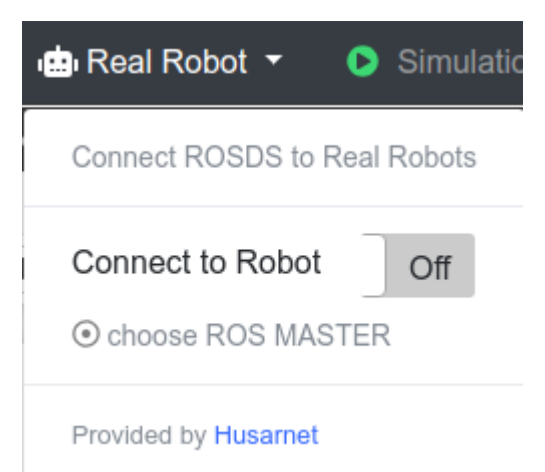

| Current project: PanAnd |                         | ROS Development Studio |                      |                   | 8     | ) 🕿 0            | Miguel Angel 👻     |
|-------------------------|-------------------------|------------------------|----------------------|-------------------|-------|------------------|--------------------|
| ≡ Tools 👻 🤖 Real f      | Robot - O Simulations - | 📾 Gym Computers 👻      | 🛢 Datasets 👻         | 💼 02.6% 📕 94.7% 🝷 | 😌 Ubi | untu 16.04 + ROS | Kinetic + Gazebo 7 |
| Þ                       |                         |                        | R(<br>DEVEL<br>s t u | D I O             |       |                  |                    |
|                         |                         |                        |                      |                   |       | ROS DE           | VELOPERS CHAT      |

- Place in the corresponding form input the Robot URL and the Device Name.
- Click on CONNECT.
- After around 5-30 seconds the connection will have been established.

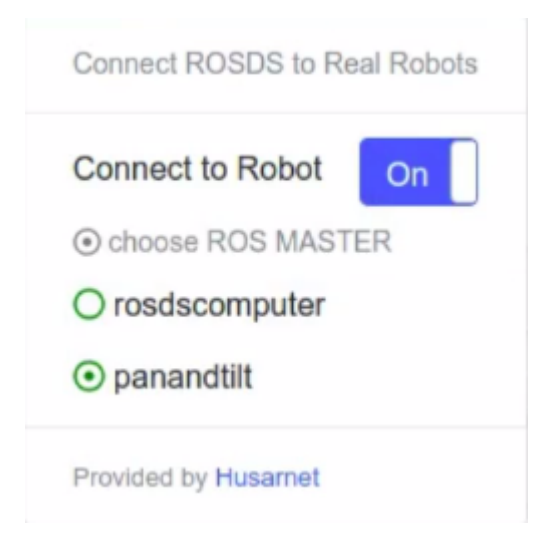

• Now the CONNECTION is ESTABLISHED. By default, the new device is the ROS\_MASTER. If you need to change it to ROSDS computer just select it.

### **Basic ROS Test**

Now we can test if ROS is working:

• Remember that you have to decide who is the ROS\_MASTER, and therefore where you will have to launch the ROSCORE.

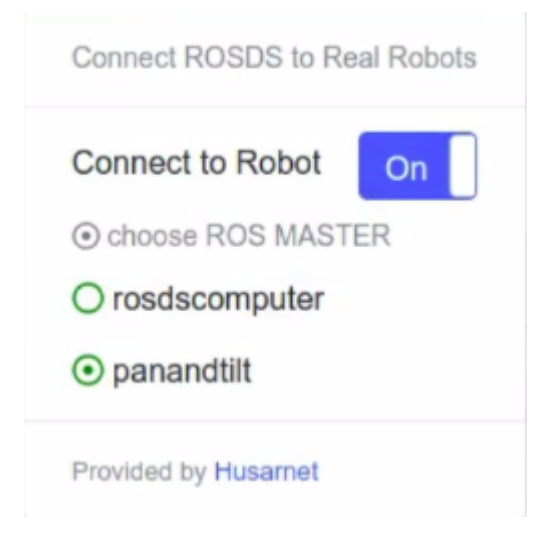

- Inside the Device: rostopic pub /device\_test std\_msgs/String "data: 'I am The Device'" -r1
  - Output: ERROR: Unable to communicate with master!.
  - Of course, you have to launch the ROSCORE first inside the device if that's the one you had set up as ROSMASTER!

-

- Inside the Device: roscore
- Output2: Nothing. That means that the rostopic publish is working.
- Inside ROSDS web shell: rostopic echo /device\_test
  - You should see the message: I am The Device

And now let's test the other way round:

- Inside ROSDS web shell: rostopic pub /rosds\_test std\_msgs/String "data: 'I am ROSDS'" -r1
- Inside the Device: rostopic echo /rosds\_test

### Trying the running\_gmapping.launch.

Once the real conection is stablished, launch the file and see how the real conection will work.

In [ ]: \$ roslaunch rosbot\_patrol running\_gmapping.launch

# GOOD JOB!

# Mission completed!!

But is there something to install while I'm working with ROSDS?

If you are working in **ROS DEVELOPMENT STUDIO** you have all the components needed for this rosject already installed, but if you are working in a local computer you have to follow the next steps.

What to install: Mailbox (setup this on robot also): chose internet setup set remaining parts as default during installation and setup - sudo apt install postfix - sudo service postfix reload - sudo apt install mailutils - sudo apt get install sendmail - sudo dpkg-reconfigure postfix - sudo /etc/init.d/postfix reload yaml parser This can be installed anywhere eg. or in <ros\_ws/src>. Go to desired directory and paste:

- git clone https://github.com/jbeder/yaml-cpp.git (https://github.com/jbeder/yaml-cpp.git)
- cd yaml-cpp
- mkdir build
- cd build
- cmake ..

# If you liked this video, please support us!

### Really... we need your support!!!!

# How can you support us?

# 1. Subscribe to our ROS online academy and become a Master of ROS Development

Go to our online academy. There is no faster way and funnier to learn ROS because we use the same method we did here.

We call the 30/70 method

- 30% of the time learning theory
- 70% of the time practicing with simulated robots

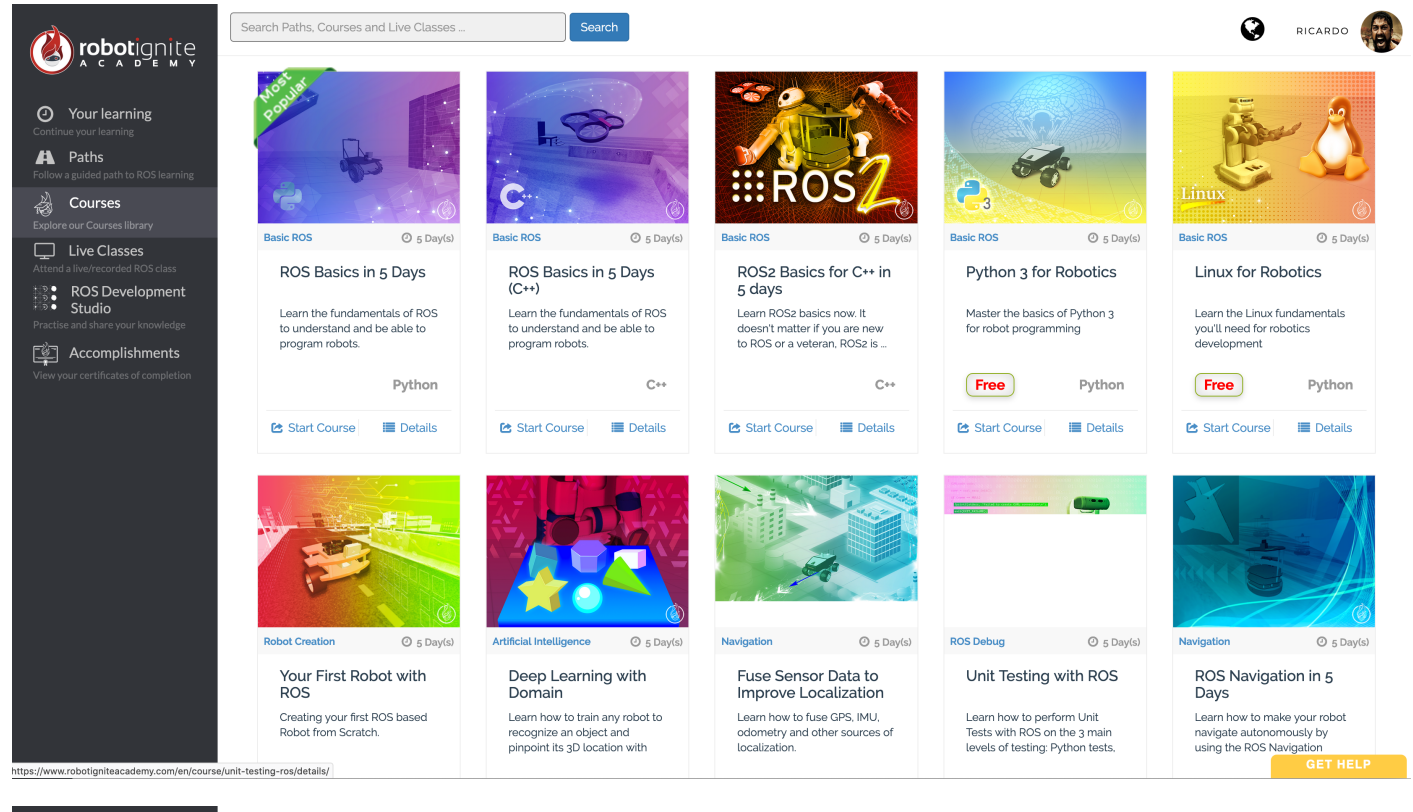

Search Paths, Courses and Live Classes Q RICARDO **k robot**ignite O Your learning 🛱 Paths 20 Courses 4 ic ROS () 5 Day(s) ② 5 Day(s) () 5 Day(s) () 5 Day(s) sic ROS Basic ROS Live Classes ROS Basics in 5 Days ROS Basics in 5 Days ROS2 Basics for C++ in Python 3 for Robotics Linux for Robotics ROS Development Studio (C++) 5 days 5 Learn the fundamentals of ROS to understand and be able to program robots. Learn the fundamentals of ROS to understand and be able to program robots. Learn ROS2 basics now. It doesn't matter if you are new to ROS or a veteran, ROS2 is ... Learn the Linux fundamentals you'll need for robotics development Master the basics of Python 3 for robot programming Accomplishments Free Free Python Python C++ C++ Python 🔳 Details 🔁 Start Course 🔳 Details 🔁 Start Course 🔳 Details 🔁 Start Course 🔳 Details 🔁 Start Course 🔁 Start Course 🔳 Details Robot Creation Artificial Intelligence Navigation ROS Debug ④ 5 Day(s) Navigation O 5 Dav(s)
 Your First Robot with Fuse Sensor Data to Unit Testing with ROS ROS Navigation in 5 Deep Learning with ROS Domain Improve Localization Days Learn how to fuse GPS, IMU, Creating your first ROS based Learn how to train any robot to Learn how to perform Unit Tests with ROS on the 3 main Learn how to make your robot Robot from Scratch. recognize an object and pinpoint its 3D location with odometry and other sources of navigate autonomously by using the ROS Navigation localization levels of testing: Python tests, https://www.robotigniteacademy.com/en/course/unit-testing-ros/details/

Check it out at http://robotignite.academy (http://robotignite.academy)

## 2. Buy one ROS Developers T-shirt!

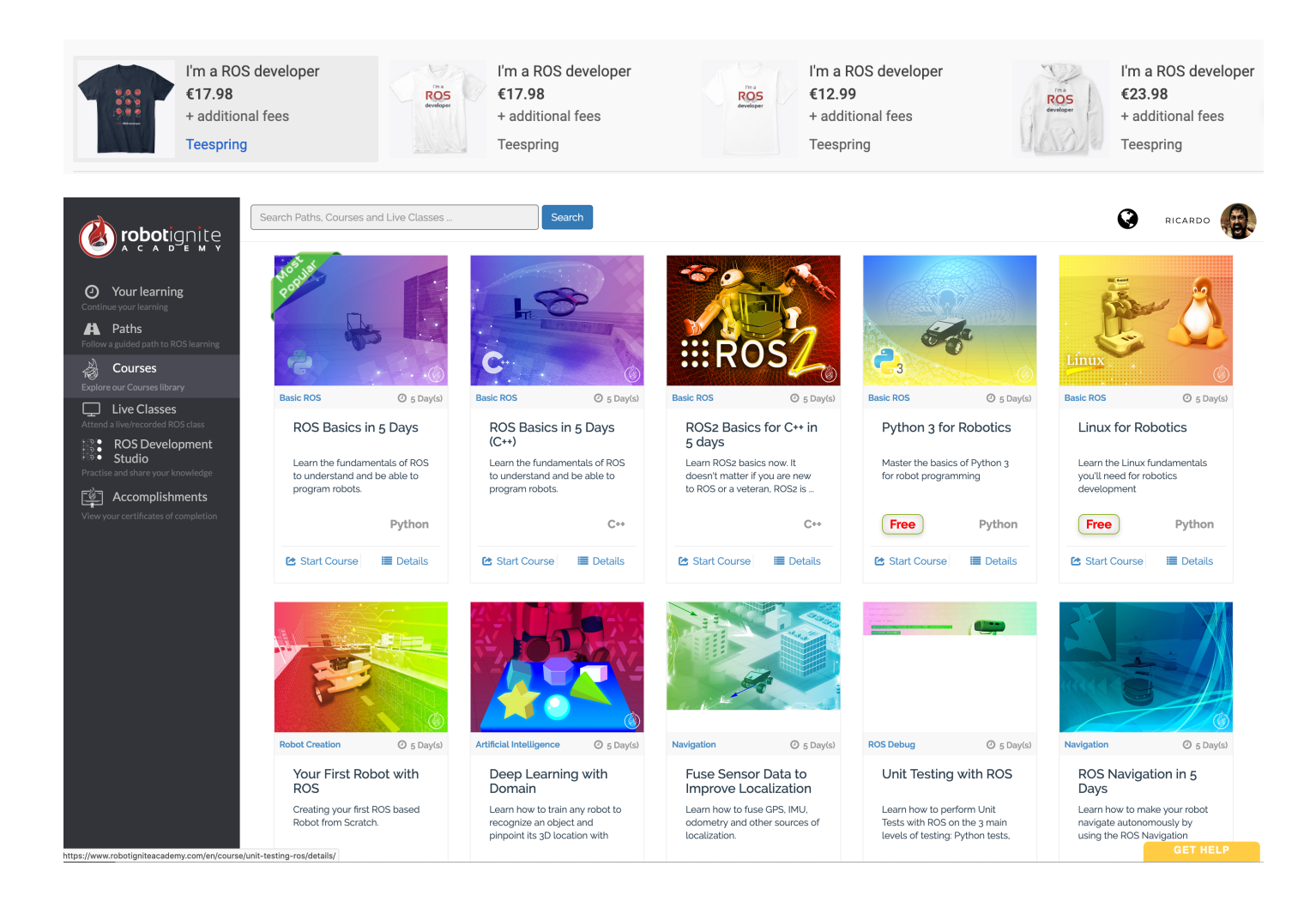

You can buy them at our Teespring area (<u>https://teespring.com/stores/ros-developers</u> (<u>https://teespring.com/stores/ros-developers</u>))

### 3. Give us a like in Youtube and subscribe to the channel

- Go to our Youtube Channel (<u>https://www.youtube.com/channel/UCt6Lag-vv25fTX3e11mVY1Q</u> (<u>https://www.youtube.com/channel/UCt6Lag-vv25fTX3e11mVY1Q</u>)) and subscribe (it is free!!!)
- Give us a like to this video

# **KEEP PUSHING YOUR ROS LEARNING WITH PATIENCE AND GOOD HUMOUR!**

Build the future, Become a ROS DEVELOPER